bhapter 1 - 第1章

# Office 2010三大组件的

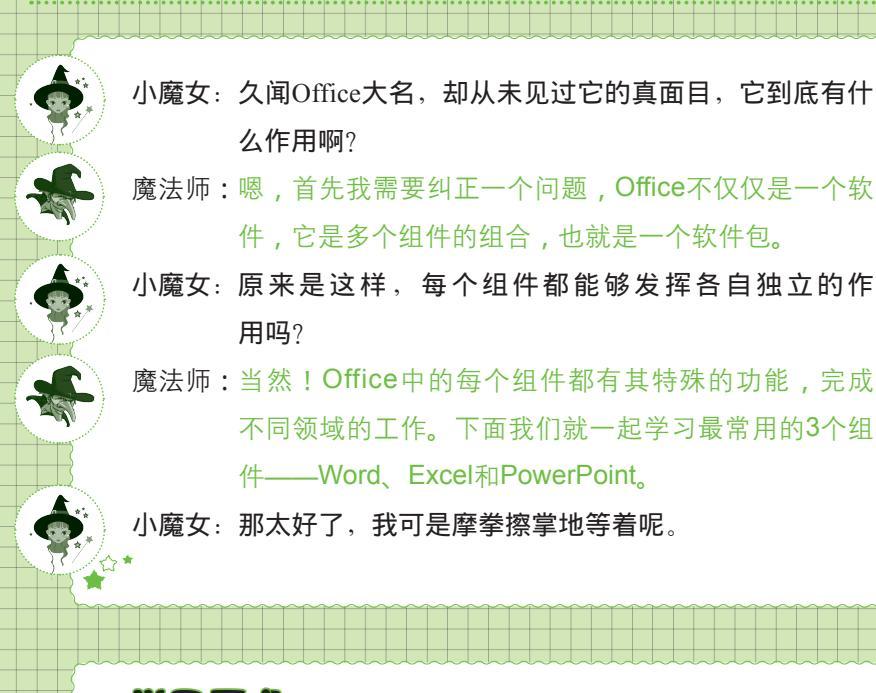

首次触电

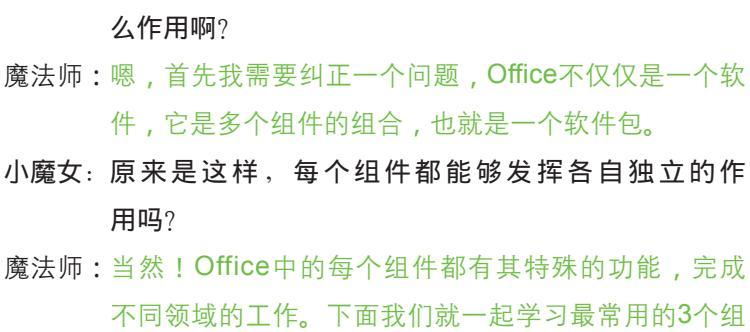

件——Word、Excel和PowerPoint。

+ RLP

小魔女:那太好了,我可是摩拳擦掌地等着呢。

#### 学习要点:

- Office 2010三大组件在办公 中的应用
- 安装与卸载Office 2010组件
- 启动与退出Office 2010组件
- 从界面开始认识Office 2010 三大组件
- Office 2010办公的制作流程 ● Office 2010三大组件的共性操作

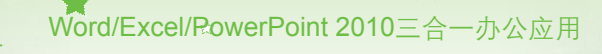

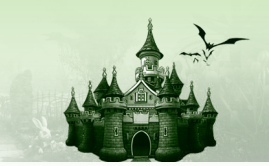

# 1.1 Office 2010三大组件在办公中的应用

- ◆ 魔法师: Office 2010中虽然包括Word、Excel、PowerPoint、Access、Outlook和 Publisher等组件,但最常用的是前3个软件。
- 小魔女:那Word、Excel和PowerPoint这3个软件有什么具体的功能,并且它们被 应用在什么样的领域呢?

╋ 魔法师:呵呵!下面我将逐一揭开谜底!

Word、Excel和PowerPoint广泛应用于文字处理领域、数据处理领域和文档演示领域,并 且各自在自己的领域中发挥着巨大作用。毫不夸张地讲,它们备受用户推崇,其各自应用分 别介绍如下。

- Word 2010:主要负责文字处理工作,它拥有文字录入与编辑、排版、图文混排以及 表格的简单处理等功能。在工作中,可以用Word来制作公司制度、组织结构图、人事 档案、招标书、投标书、提案、说明书、通知、报告、协议、合同和会议记录等;在 生活中,可以用Word来写信,制作请柬、邀请函、房屋出租或求租广告等;在学习 上,可以用Word写作文、制作求职信和写毕业论文等。如图1-1所示为使用Word制作 的某公司周年庆典致词。
- Excel 2010:主要负责数据计算工作,它拥有数据录入与编辑、表格美化、数据计算、数据分析与数据管理等功能。在工作中,可以用Excel来制作工资表、产品销售表、产品质量检查表、员工档案表、财务中的损益表及资产负债表等;在生活中,可以用Excel来制作家庭开支表和家庭成员联系表等;在学习上,可以用Excel计算个人的成绩、分析全班的成绩和制作个人简历表格等。如图1-2所示为使用Excel制作的生产情况统计表。

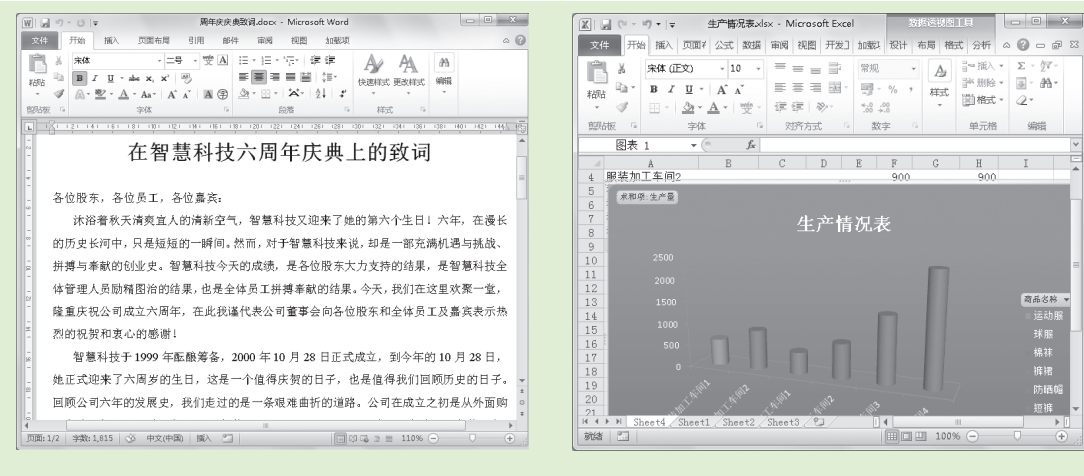

图1-1 Word制作的致词文档

图1-2 Excel制作的生产情况统计表

第1章 Office 2010三大组件的首次触电

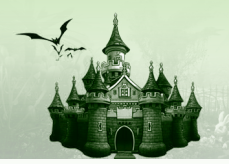

PowerPoint 2010:主要负责文档演示工作,一般用于办公场合,如会议、产品展示以及教学课件等领域。如在一项公司培训中,使用PowerPoint可以更生动、形象地将相应的内容通过投影仪表达出来;在推广产品方面,其强大的图片展示功能,可更好地表现出产品的优点;在教学课件领域,使用它可形象地将老师要表达的观点以文字、图形和动画的方式向学生展示出来,一改传统课堂枯燥、无味的状态。如图1-3所示为使用PowerPoint制作的公司简介。

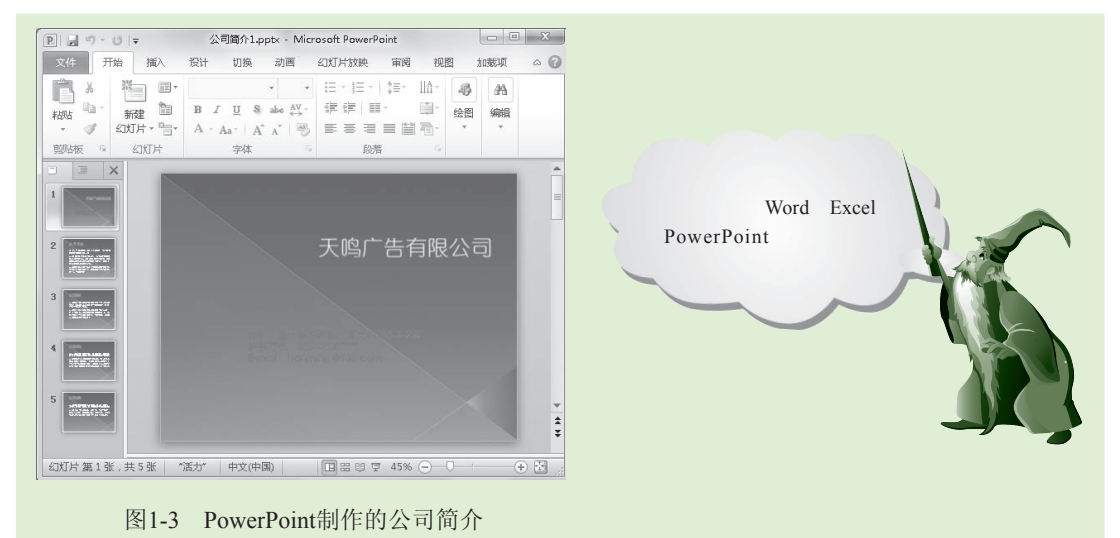

# 1.2 安装与卸载Office 2010组件 ● 魔法师: 默认操作系统中并没有自带这些组件,所以使用之前必须先将它们安装 到电脑中。 ● 小魔女: 难怪我打开电脑后,并没有找到Office 2010相关的启动程序呢。 ● 魔法师: 现在知道了吧!并且现在的主流电脑上都可顺畅地运行Office 2010组件。下面就来介绍在电脑中安装与卸载Office 2010组件的具体操作。 1.2.1 安装Office 2010三组件

Office 2010是一个软件包,所以Word、Excel和PowerPoint三大组件可以通过Office软件包 一次安装成功,无须分别安装,且安装方法与一般软件类似。安装Office 2010三大组件的具体 操作如下:

步骤01 将Office 2010的安装光盘放入光驱中,找到光盘的安装文件Setup.exe,并双 击该安装文件的图标。

步骤02 系统将自动运行安装配置向导并复制安装文件。在弹出的"输入您的产品

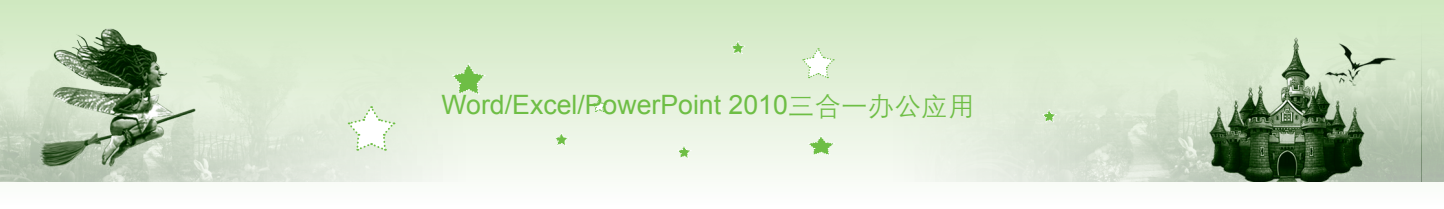

密钥"对话框中输入25个字符的产品密钥(该密钥印在Office软件的安装光 盘上),输入完后单击 瓣 (2) 按钮,如图1-4所示。

4

步骤03 如果电脑中已安装了Office的早期版本软件,将打开"选择所需的安装" 对话框,单击 📖 按钮,对Office 2010程序进行自定义安装,如图1-5 所示。

| Microsoft Office Professional Plus 2010                                                          | × | Microsoft Office Professional Plus 2010                    | × |
|--------------------------------------------------------------------------------------------------|---|------------------------------------------------------------|---|
| 输入您的产品密钥                                                                                         | 0 | 远择所需的安装                                                    | 0 |
| 需要找到您的产品密钥?                                                                                      |   | 请在下面选择需要的 Nicrosoft Office Professional Plus 2010<br>安装英型。 |   |
| 您的产品容明为 25 个字符, 通常可在产品包装市栈到, 如<br>果找不到产品密钥, 请单击"了解有关产品密钥的详细信息<br>并宣章示例"链接。<br>了就每关产品密询的#题信息并变毫示题 |   | 升级(£)                                                      |   |
| 1 输入产品密匙         2 单击                                                                            |   | 自定义(1)                                                     |   |
|                                                                                                  |   | 3 单击                                                       |   |
|                                                                                                  |   |                                                            |   |
| 图1-4 输入产品密钥                                                                                      |   | 图1-5 自定义安装                                                 |   |

步骤04 在弹出的对话框的"升级"选项卡中选中 · 網筋有 黑版本 · 巴 单选按钮,如 图1-6所示。

- 步骤05 选择"安装选项"选项卡,在"自定义Microsoft Office程序的运行方式" 列表中单击不需要安装的程序按钮,如单击Microsoft Visio Viewer选项前的 ■ 按钮, 在弹出的菜单中选择"不可用"命令, 此时可以看到该选项上有 叉标记。
- 步骤06 使用相同的方法,将不需要安装的Office组件设置为"不可用"状态,然后 单击"立即安装"按钮,如图1-7所示,自定义要安装的组件。

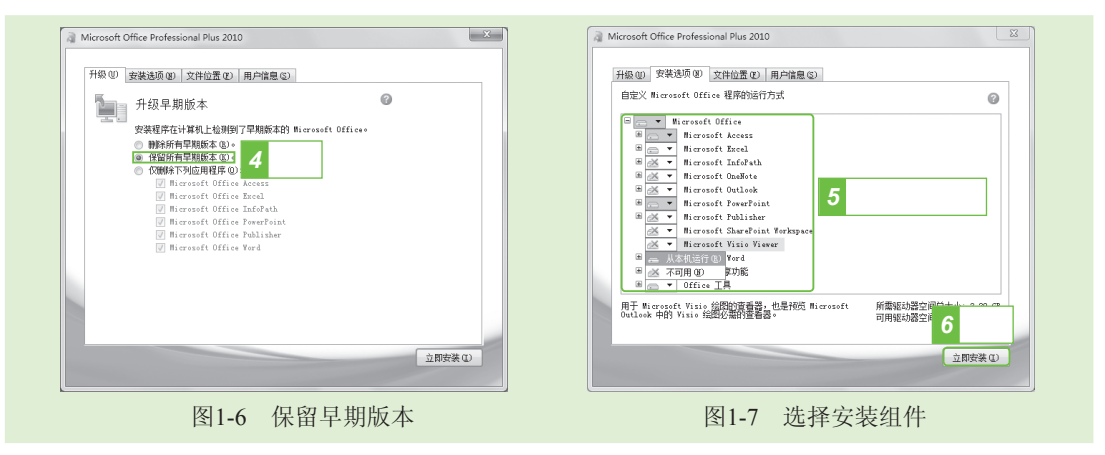

步骤07 选择"文件位置"选项卡,在"选择文件位置"栏中单击 ∞∞ 按钮,在弹 出的对话框中选择安装位置,然后单击 证贼继 按钮,如图1-8所示。

步骤08 在弹出的对话框中将显示安装进度,安装完成后,在弹出的对话框中单击 ×inc 按钮即可,如图1-9所示。

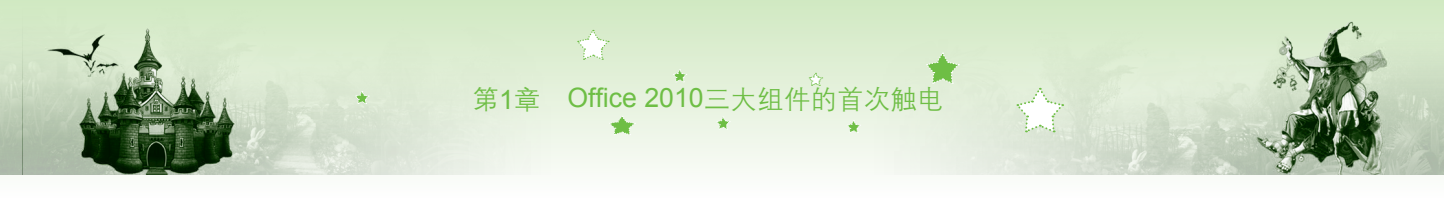

| Microsoft Office Professional Plus 2010                                                               | Microsoft Office Professional Plus 2010 |
|----------------------------------------------------------------------------------------------------|-----------------------------------------|
| 新田田 家装通像 文件位置 () 用户信用で)<br>一部 定辞文件位置<br>加盟設計算具字 編 単山 ** 35 (* find find find find find find find find |                                         |
| 图1-8 选择安装位置并开始安装                                                                                      | 图1-9 完成安装                               |

#### 1.2.2 卸载Office 2010三组件

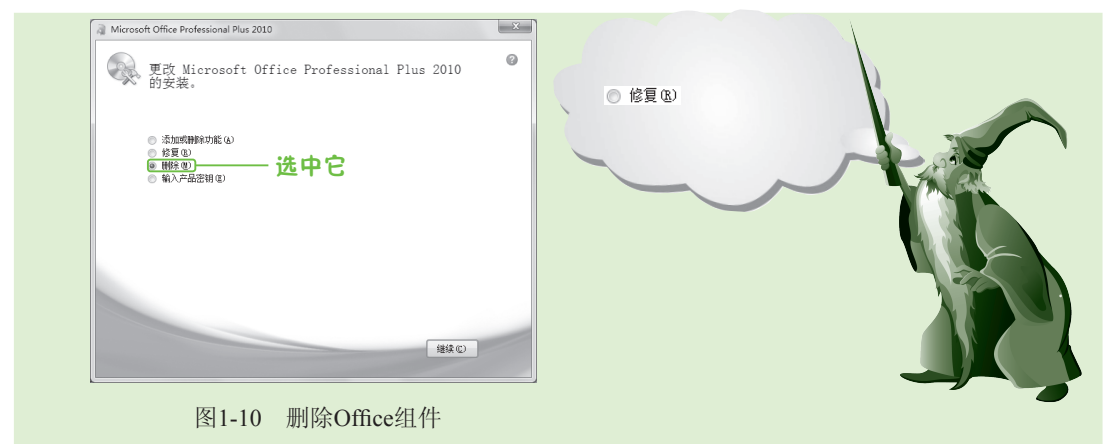

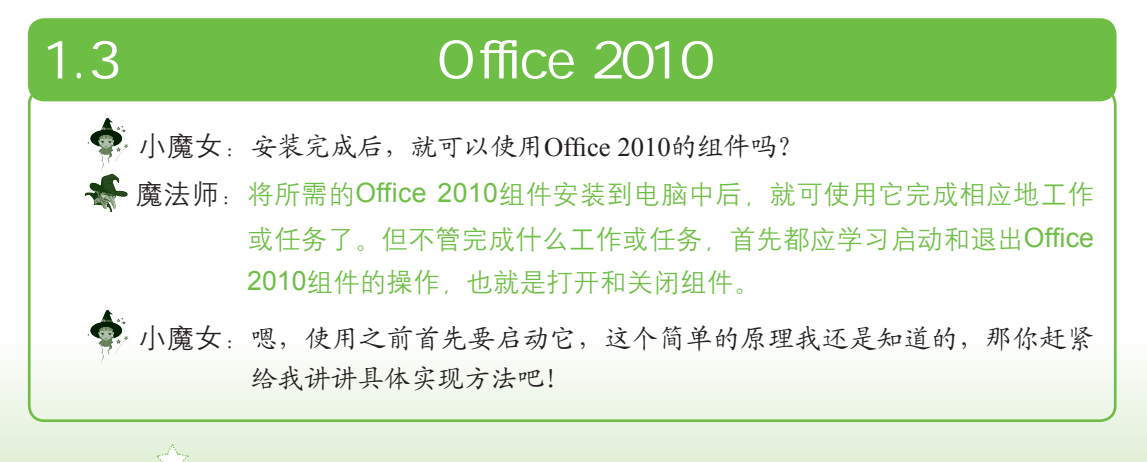

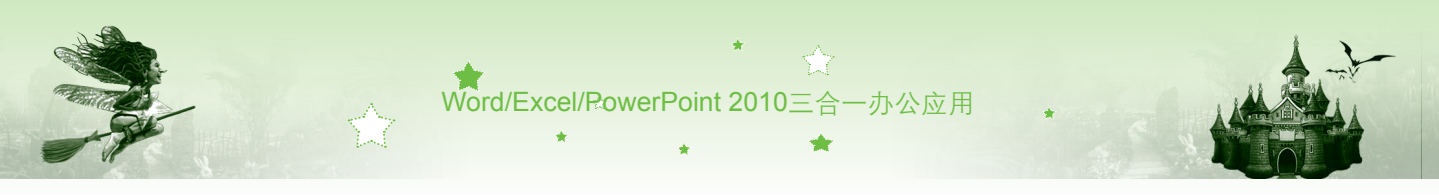

#### 1.3.1 启动Office 2010组件

Office 2010组件的启动方法都相似,大致有两种方法,以启动Word 2010为例,分别介绍 如下。

● 通过"开始"菜单启动:选择【开始】/【所有程序】/【Microsoft Office】/【Microsoft Word 2010】命令,如图1-11所示。

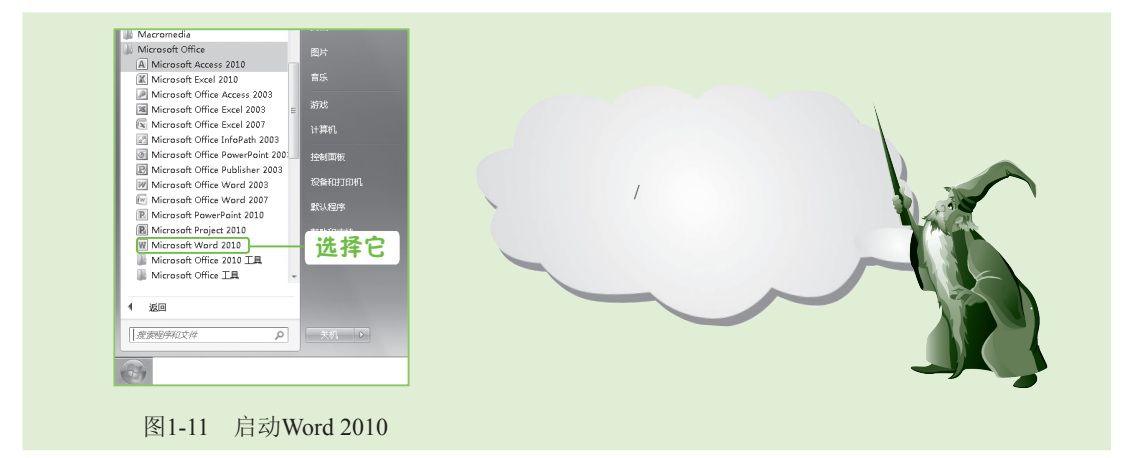

● 通过双击文档启动:双击使用Word 2010制作的文档,在打开该文档的同时将启动 Word 2010组件。

#### 1.3.2 退出Office 2010组件

与启动操作对应的是退出,退出Office 2010组件的方法与退出其他软件类似,分别介绍如下:

- 单击Office 2010各组件标题栏上的"关闭"按钮 ∞。
- 单击"程序控制"按钮,在弹出的菜单中选择"关闭"命令。
- 🖲 在标题栏空白处单击鼠标右键,在弹出的快捷菜单中选择"关闭"命令。
- 在Office 2010各组件工作界面中按【Alt+F4】组合键。

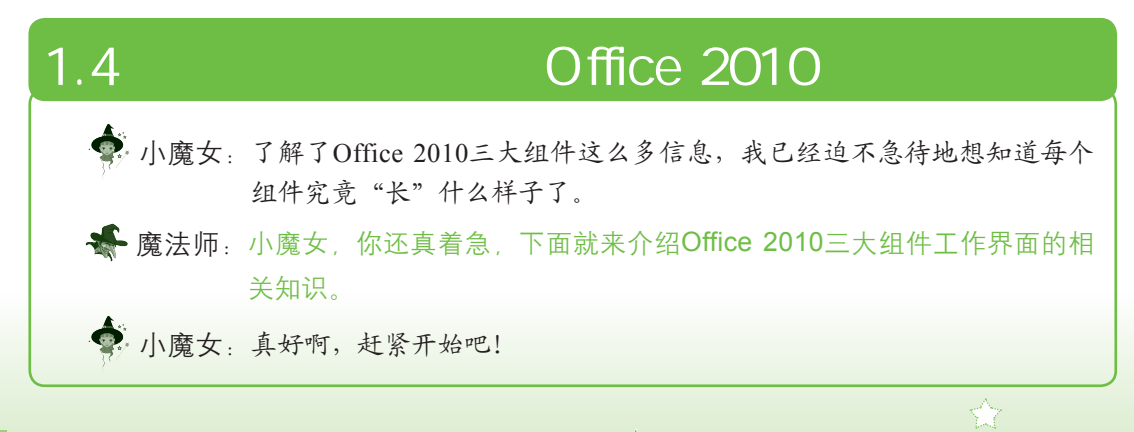

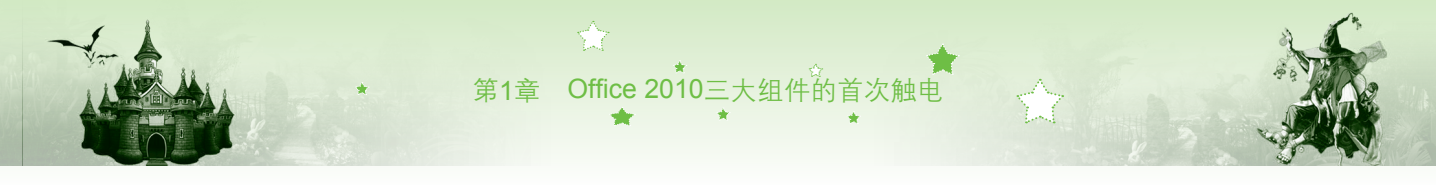

#### 1.4.1 认识Word 2010的工作界面

启动Word 2010后即可查看其工作界面,其工作界面主要包括"程序控制"按钮、快速访问工具栏、标题栏、功能选项卡、功能区、文档编辑区和状态栏7部分,如图1-12所示。各部分的作用分别介绍如下。

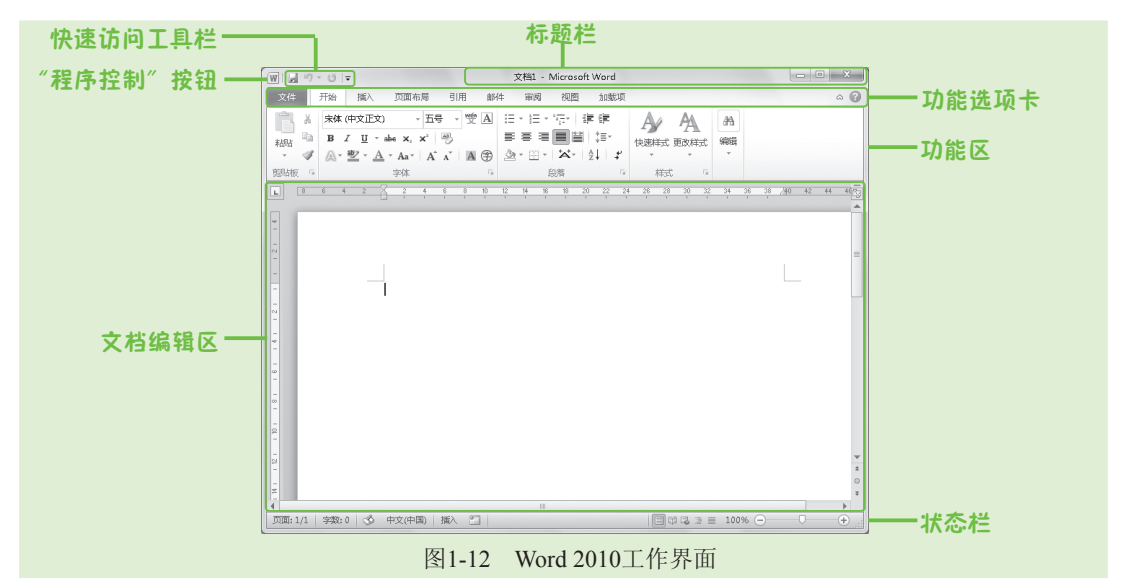

- "程序控制"按钮: 该按钮位于工作界面的左上角,单击它可弹出相应的下拉菜单,该菜单中的内容与Word 2003的"文件"菜单类似,主要用于执行Word文档的新建、打开和保存等基本操作以及对Word 2010进行设置或关闭操作。
- 快速访问工具栏:用于保存常用的操作按钮或命令,默认只提供了"保存"按钮、 "撤销"按钮和"恢复"按钮。如需添加其他按钮,可单击其后的下拉按钮,在弹出 的下拉列表中选择"其他命令"选项,在打开的对话框中进行添加。
- 标题栏:用于显示Word文档名称和程序名称,其右侧的3个按钮分别用于对窗口执行 最小化、最大化和关闭操作。
- 功能选项卡和功能区:Word 2010将所有命令集成在几个功能选项卡中,便于直观查 看和使用。单击功能选项卡标签可切换到相应的功能区,在功能区中有许多自动适应 窗口大小的工具栏,不同的工具栏中放置了与此相关的命令按钮或列表框。
- 文档编辑区:文档编辑区是Word中最大也最重要的部分,所有关于文本编辑的操作都 在该区域中完成,文档编辑区中有一个闪烁的光标,通常将其称为文本插入点,用于 定位文本的输入位置。在文档编辑区的左侧和上侧都有标尺,用于确定文档在屏幕及 纸张上的位置。在文档编辑区的右侧和底部都有滚动条,当文档在编辑区内只显示了 部分内容时,可以通过拖动滚动条来显示其他内容。
- 状态栏:状态栏位于窗口底端,它不起任何编辑作用,主要用于显示当前文档的编辑 状态和显示模式。右下角的滑动栏 ○ ● ● ● 用于调整当前文档的显示比例。

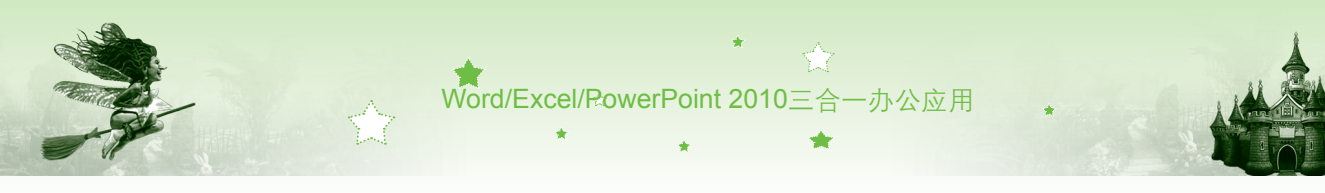

#### 1.4.2 认识Excel 2010的工作界面

Excel 2010的工作界面与Word 2010类似,只是数据操作区与Word文档编辑区略有不同, 并且在数据操作区的上方增加了编辑栏,如图1-13所示。数据操作区主要用于编辑数据,其 作用与Word 2010的文档编辑区类似,它又由行号、列标、切换工作表标签和单元格组成。 Excel 2010的特有部分作用分别介绍如下。

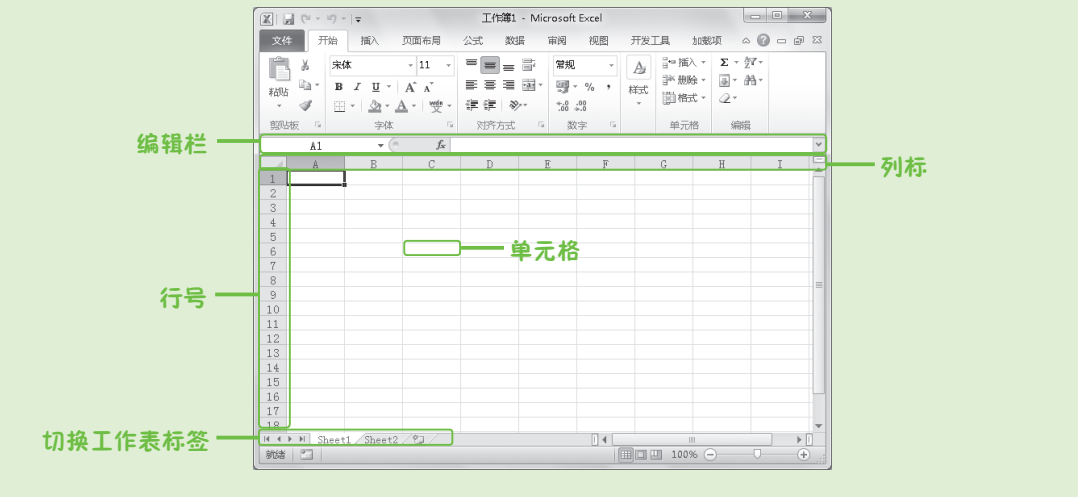

图1-13 Excel 2010工作界面

 编辑栏:编辑栏位于数据操作区上方,它由名称框、工具框和编辑框3部分组成,如 图1-14所示。名称框显示当前选择单元格的名称;工具框默认只有"插入函数"按钮 履,用于插入函数;编辑框用来显示和编辑单元格中的内容。

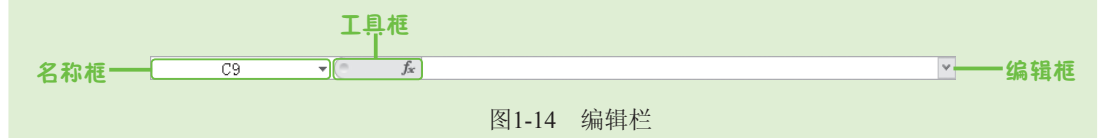

- 行号和列标:行号和列标位置与Word 2010的标尺相同,其中在数据操作区左侧以阿拉伯数字显示的是行号;在数据操作区上方以英文字母显示的是列标。将一个行号和 一个列标对应在一起就是一个唯一的小方格,它就是单元格。
- 切换工作表标签:切换工作表标签包括表格标签切换按钮栏、工作表标签和"插入工作表"按钮
   "表格标签切换按钮栏可快速显示上一张或下一张工作表;单击某工作表标签可以切换到对应的工作表;单击"插入工作表"按钮
- 单元格:单元格是Excel工作界面中的矩形小方格,它是组成Excel表格的基本单位, 也是存储数据的最小单元,用户输入的所有内容都将存储和显示在单元格内,所有单 元格组合在一起就构成了一个工作表。每个单元格都有唯一的地址,它们由行号和列 标组成,如C2,表示第C列的第2个单元格。

8

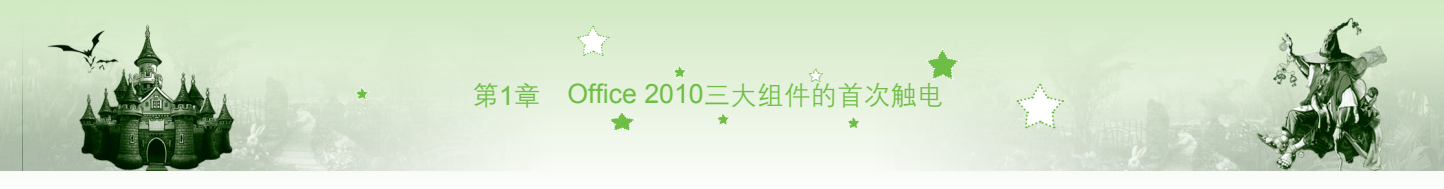

#### 1.4.3 认识PowerPoint 2010的工作界面

PowerPoint 2010与Word 2010、Excel 2010的工作界面不同之处主要在于中间的操作区, 如图1-15所示,该操作区主要由"幻灯片/大纲"窗格、幻灯片编辑窗格和备注窗格组成,其 作用分别介绍如下。

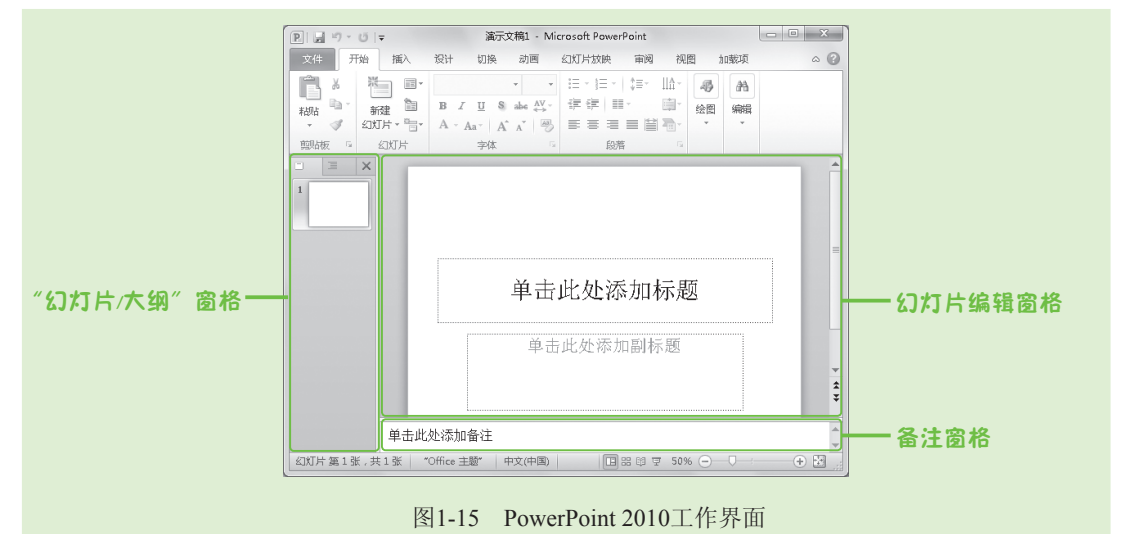

- "幻灯片/大纲"窗格:用于显示演示文稿的幻灯片数量及位置,通过它可更加方便 地掌握演示文稿的结构并对其进行相应编辑。选择不同的选项卡可在不同的窗格间切 换,在"幻灯片"窗格下,将显示整个演示文稿中幻灯片的编号及缩略图;在"大 纲"窗格下,将列出当前演示文稿中各张幻灯片中的文本内容。
- 幻灯片编辑窗格:用于显示和编辑在"幻灯片/大纲"窗格中选择的幻灯片,在其中 可输入文字、插入图片、设置动画效果等,是使用PowerPoint制作演示文稿的平台。
- 备注窗格:用于输入和编辑与幻灯片相关的其他信息,在演示的过程中将其打印出来,可以达到辅助演讲的目的。

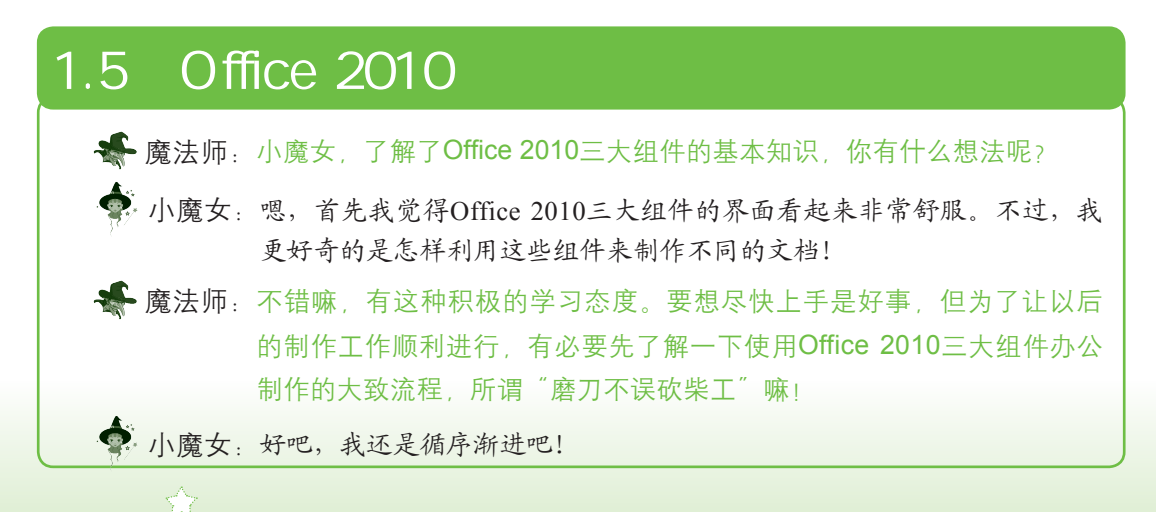

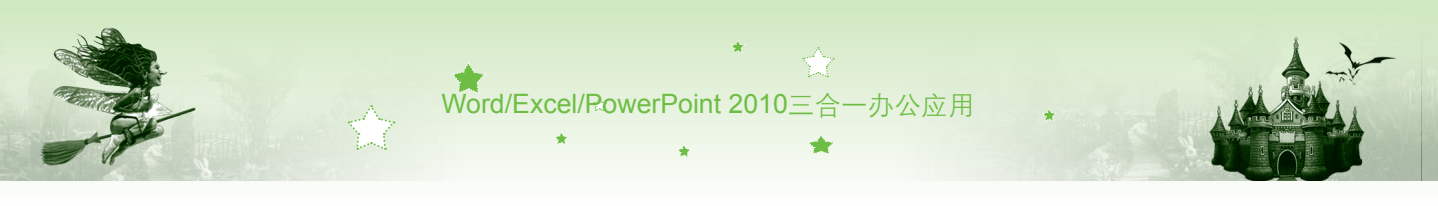

#### 1.5.1 Word文档的制作流程

不管是什么样式的Word文档,其制作流程都是类似的,一般包括制作文档内容、美化文档内容、完善文档内容和打印文档内容4部分,如图1-16所示。

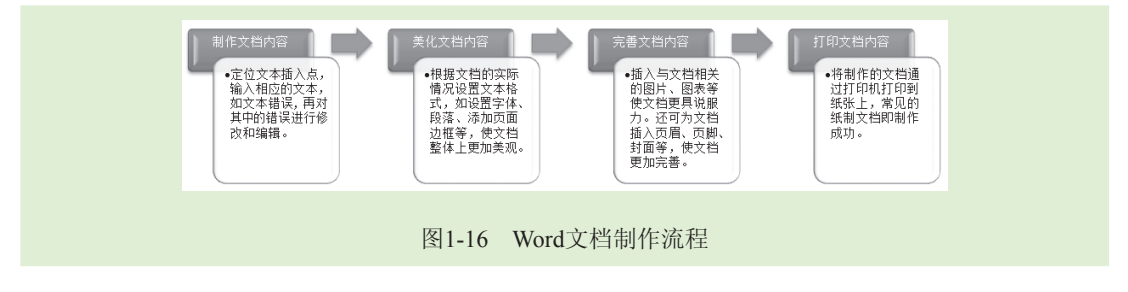

## 1.5.2 Excel电子表格的制作流程

制作Excel电子表格的流程与Word文档一样,也有规律,一般先输入数据,再对其中的内容进行修改和美化,然后计算并分析其中的数据,最后打印表格,如图1-17所示。

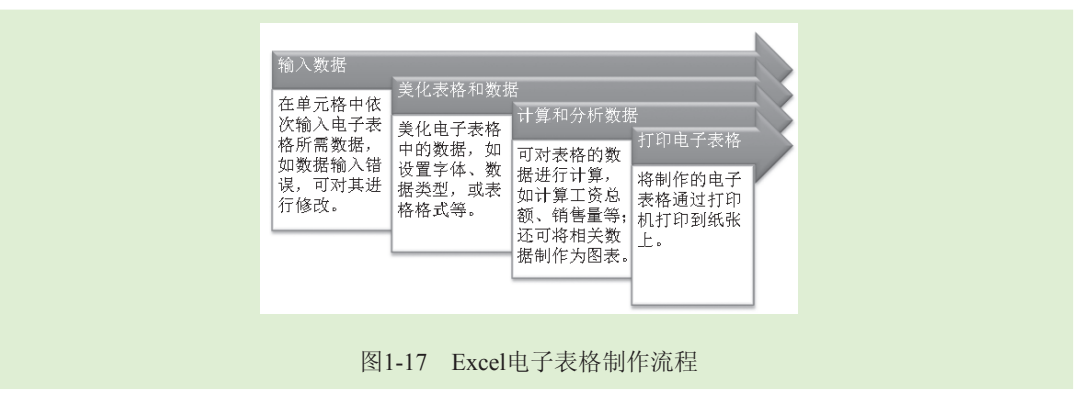

### 1.5.3 PowerPoint演示文稿的制作流程

用PowerPoint制作演示文稿与前面两种软件相比稍有不同,因为它需制作多张幻灯片。在 使用PowerPoint制作演示文稿时,用户可制作好一张幻灯片后再制作其他幻灯片,或将整体演 示文稿的架构搭好后,再根据情况在幻灯片中统一添加内容,如图1-18所示。

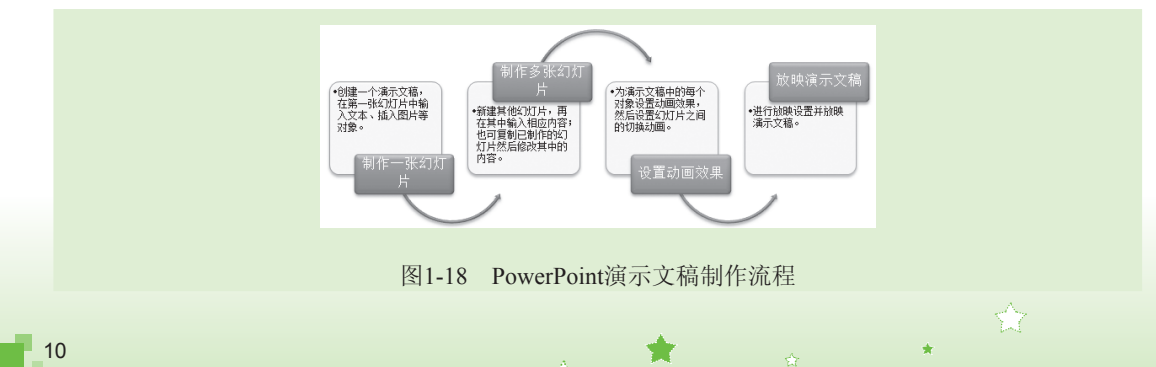

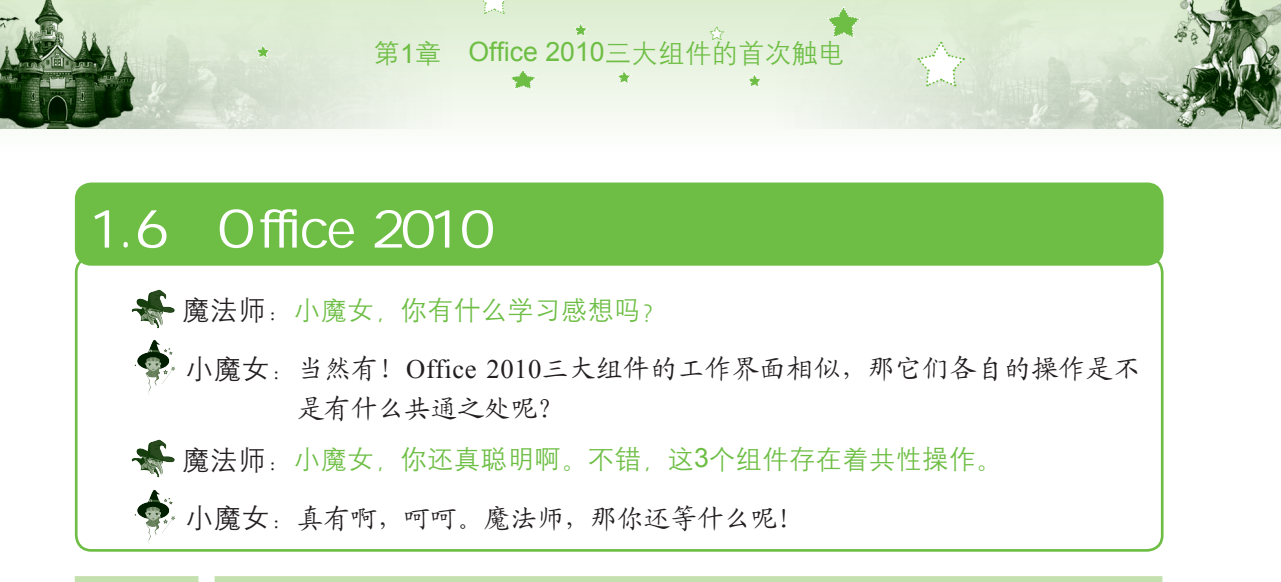

#### 1.6.1 文件操作的相似性

不管是Word、Excel还是PowerPoint,它们都是以文件的形式保存在电脑中。若使用这些 组件制作所需文件,必须先学会文件的基本操作,包括新建文件、保存文件、打开文件和关 闭文件。3个组件的操作方法类似,通过"文件"菜单即可完成。Word、Excel和PowerPoint 的"文件"菜单大致相似,如图1-19所示,左侧是与文件操作的相关命令,且这些命令均相 同,如"新建"命令可以执行文件的新建操作,"打开"命令将执行文件的打开操作等。除 此之外,关于文件操作的快捷键也是相同的,如在Office 2010三大组件中,"新建"命令的快 捷键均为【Ctrl+N】组合键。

| 文件 开始 插入      | 页面布局 引用 邮件 审阅                        | 文件 开始 插入                                                                                                    | 页面布局 公式 数据 审阅 视图                               | 文件 开始 插入   | 设计 切换 动画 幻灯片放映 审阅 初                                                                                                    | Ę |
|---------------|--------------------------------------|----------------------------------------------------------------------------------------------------|------------------------------------------------|------------|----------------------------------------------------------------------------------------------------|---|
| 保存<br>30. 另存为 | 最近使用的文档                              | <ul> <li>保存</li> <li> <li> <li> <li> <li> <li> <li> <li> <li> <li> <li> <li> <li> <li> <li> <li> <li> <li> <li> </li> <li> </li> <li> </li> <li><th>最近使用的工作簿</th><th>↓ 保存</th><th>最近使用的演示文稿</th><th></th></li></li></li></li></li></li></li></li></li></li></li></li></li></li></li></li></li></li></li></ul> | 最近使用的工作簿                                       | ↓ 保存       | 最近使用的演示文稿                                                                                                    |   |
| 📓 打开          | 第1章.doc<br>G:工作\WordExcelPower       | 副打开                                                                                                    | 年度绩效考核表(效果)×lsm<br>点面                          | ■ 打开       | COCTECTOR CONTRACTOR CONTRACTOR | 1 |
| ■ 关闭<br>信息    | 福通筒 第20章.doc                         | 信息                                                                                                    | 年度绩效考核表(素材)×ls×<br>点面                          | ■ 关闭<br>信申 | Ⅰ ● 操作思路图示.pptx □ G:工作以入门到精通                                                                                                    |   |
| 最近所用文件        | 第01章.doc<br>G:(工作\WordExcelPower     | 最近所用文件                                                                                                    | 年度绩效考核表(素材)×lsm<br>桌面                          | 最近所用文件     | 演示文稿1.pptx 。                                                                                                    |   |
| 新建            | 周年庆庆典致词.docx<br>G:(工作/WordExcelPower | 新建                                                                                                    | 年度绩效考核表(效果)xlsx<br>点面                          | 新建         | ■<br>漢示文稿1.ppt×                                                                                                    | 1 |
| 打印            | 周年庆庆典致词.doc<br>G:\WORD素材             | 打印                                                                                                    | 年度绩效考核表xlsx<br>桌面\第19章                         | 打印         | 田<br>田<br>田<br>田<br>田<br>田<br>田<br>田<br>田<br>田<br>田<br>田<br>田<br>田                                                                                                    | 1 |
| 保存并发送         | 语言风格.docx<br>G:\WORD素材               | 帮助                                                                                                    | 生产情况表xlsx<br>G:工作\集合\光盘\效果                     | 保存并发送      | 2008410113833623.ppt                                                                                                    |   |
| 19.00         | 书稿对比.docx<br>桌面                      | 1 选项                                                                                                    | 4月开支表×lsx<br>G:工作以入门到精通\Excel <sup>- 1</sup> 日 | 帮助         |                                                                                                    |   |
| 🗵 退出          | 快速访问此数目的"最近使用 4<br>的文档":             | ☑ 退田                                                                                                    | □ 快速访问此数目的 ~ 最近使用的 4<br>工作簿*:                  | 🗵 退出       | □ 快速访问此数量的最近的演示 4<br>文稿:                                                                                                    |   |

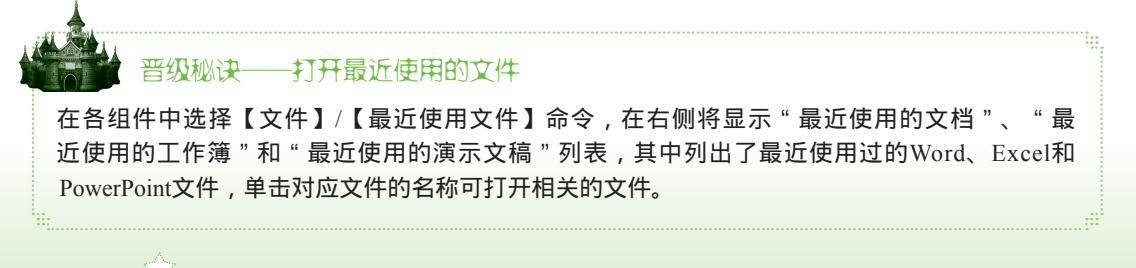

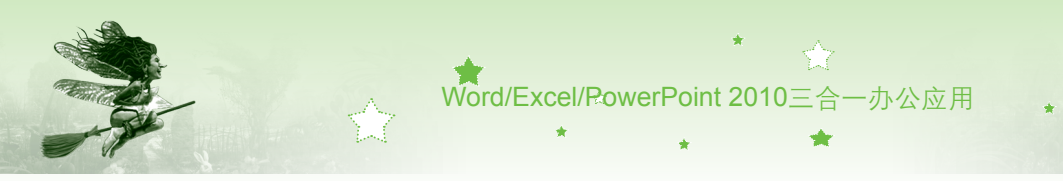

#### 1.6.2 文本输入与编辑的相似性

输入文本是Word文档、Excel电子表格和PowerPoint演示文稿的共性操作,在Word中新建 文档后,在文档编辑区的文本插入点处即可输入文本;Excel虽然没有文本插入点,但通过选 择单元格即可输入数据;PowerPoint中也有文本插入点,输入方法与Word相同。输入所需的 文本后,如需编辑和美化文本,其方法也类似,都可通过设置"开始"选项卡中的"字体" 组来实现,如图1-20所示。

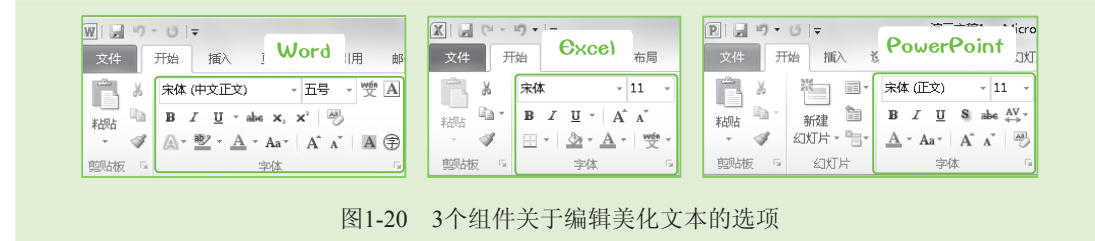

#### 1.6.3 对象插入与编辑的相似性

12

Office 2010三大组件制作的文件中除了文本和数据外,图片、形状、图表、表格和 SmartArt图形等对象也是重要的元素之一。插入对象可通过这3个组件的"插入"选项卡实现,如图1-21所示。每个组件选项卡中的内容大致相似,在其中的相应组中单击相应按钮, 再根据提示进行操作即可插入所需对象。

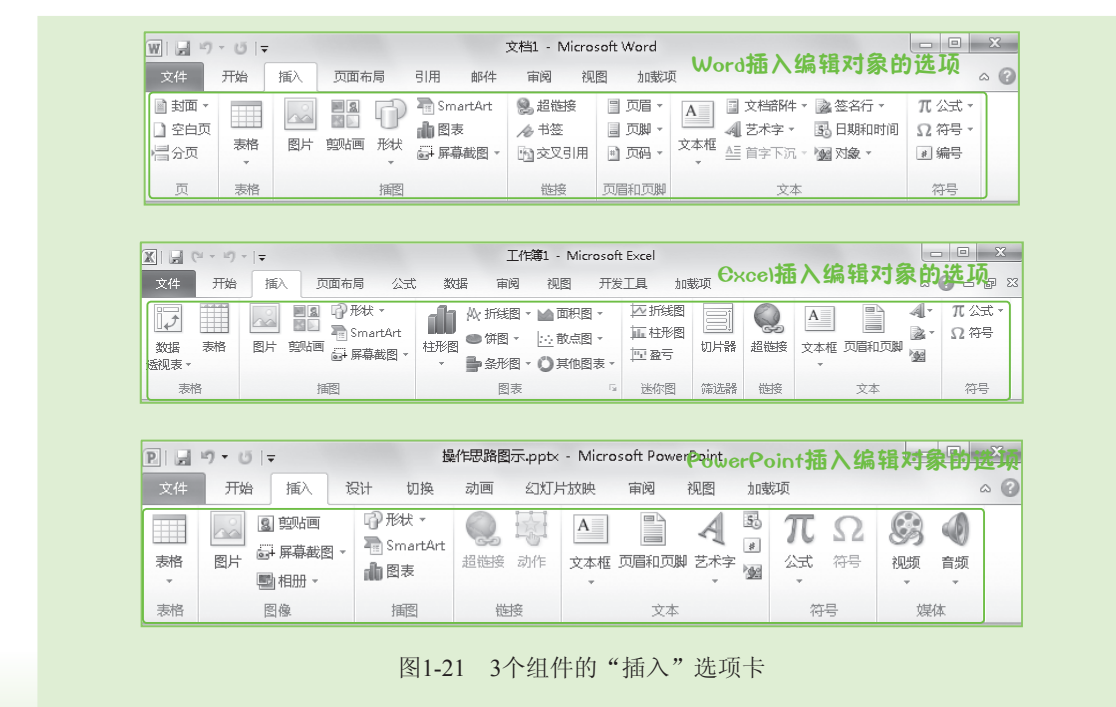

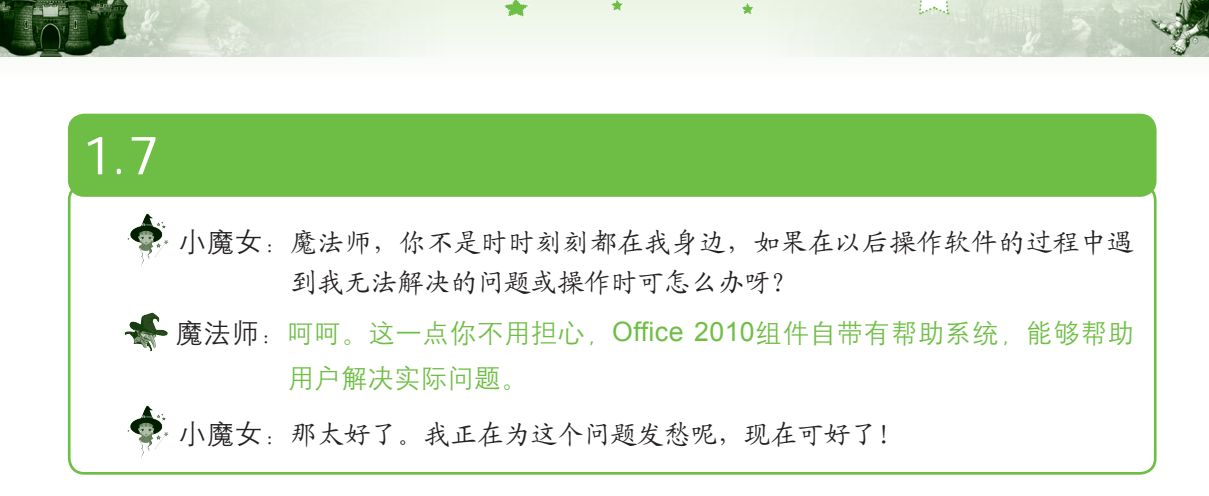

Office 2010三大组件的首次触电

第1章

Word、Excel和PowerPoint都有各自的帮助系统,用来帮助用户解决使用过程中所涉及的 概念问题或具体操作方法。它们的使用方法完全相同,首先单击工作界面右上角的"帮助"按 钮 ,此时将打开相关组件的帮助窗口,在其中依次单击相应帮助主题的超链接,即可在最 终打开的界面中查看帮助信息。如图1-22所示为使用Excel帮助系统查看以横向或纵向方式打 印工作表的帮助信息,首先在"浏览Excel帮助"界面中单击"打印"超链接,再在打开的界 面中单击"以横向或纵向方式打印工作表"超链接即可。也可通过在界面上方的"搜索"文 本框中输入所需帮助主题,如这里直接输入"以横向或纵向打印工作表",然后按【Enter】 键即可搜索查看帮助信息。

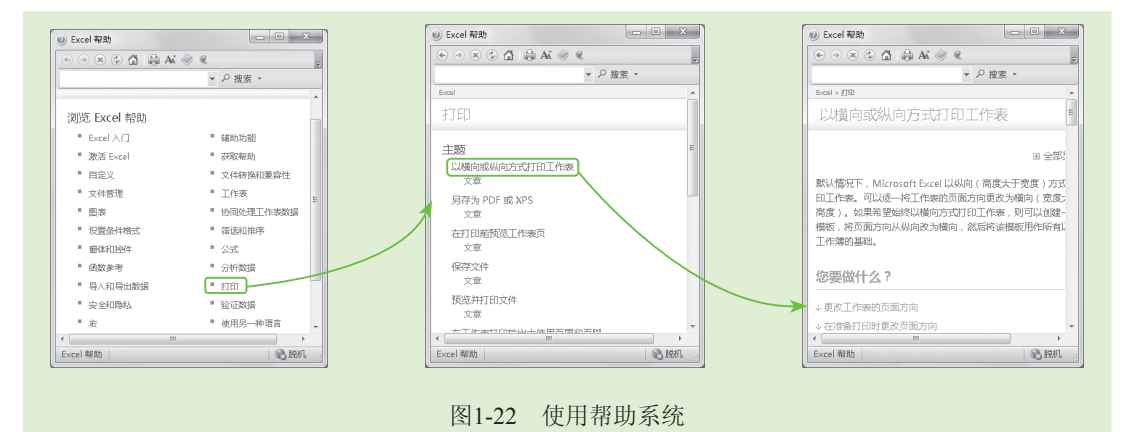

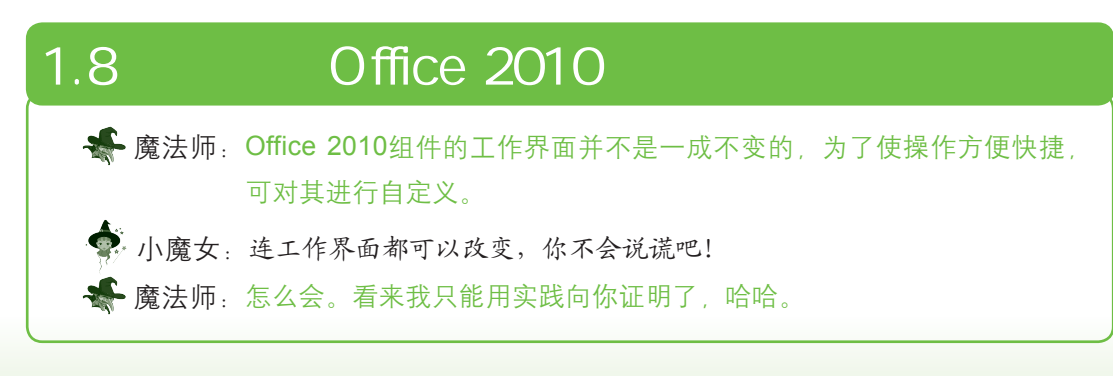

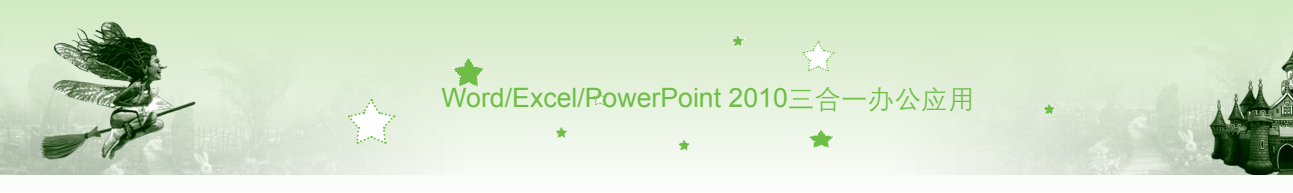

#### 1.8.1 自定义快速访问工具栏

通过前面的学习,我们已经知道默认的快速访问工具栏中只提供了"保存"按钮、"撤 销"按钮和"恢复"按钮。此时,可向其中添加常用的命令或按钮,使操作更加快捷, Office 2010软件中各组件的自定义快速访问工具栏的操作方法是相同的。在Word中自定义快 速访问工具栏,添加"打开"和"格式刷"按钮的具体操作如下:

- 步骤01 单击Word工作界面快速访问工具栏右侧的下拉按钮→,在弹出的下拉列表 中选择"其他命令"选项,如图1-23所示。
- 步骤02 打开"Word 选项"对话框并自动选择了"快速访问工具栏"选项卡,在右侧的"常用命令"列表框中选择"打开"选项,然后单击 Imaev 按钮,如图1-24 所示,将"打开"按钮添加到右边的"自定义快速访问栏"中。

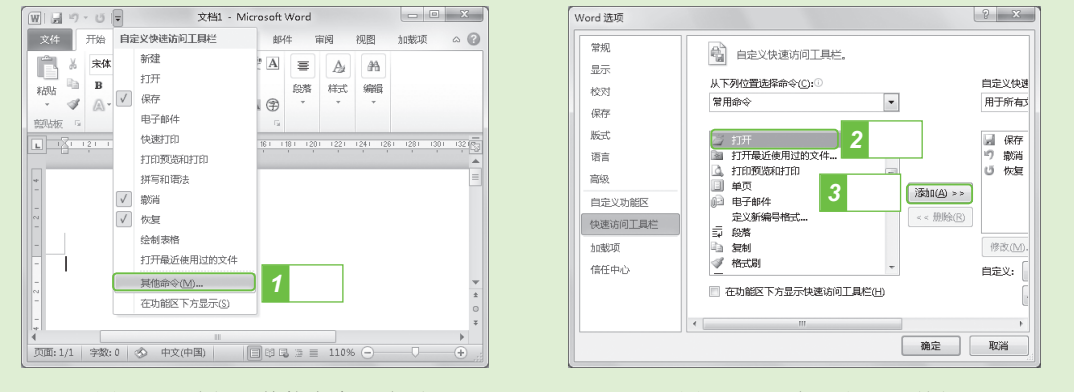

图1-23 选择"其他命令"选项

图1-24 添加"打开"按钮

- 步骤03 按照相同的方法,在"常用命令"下拉列表框中选择"格式刷"选项, 单击 按钮,将其添加到"自定义快速访问栏",单击 按钮,如 图1-25所示,完成自定义设置。
- 步骤04 返回Word工作界面,在快速访问工具栏中可以看到添加的"打开"按钮 和 "格式刷"按钮 ,如图1-26所示。

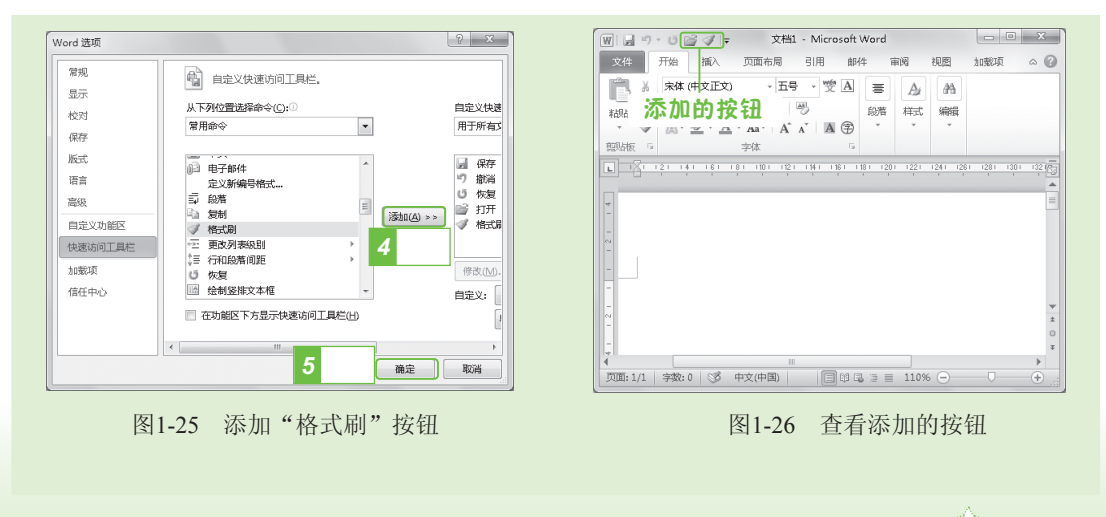

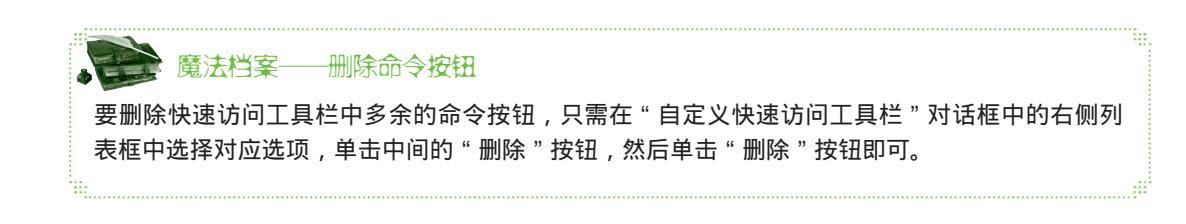

Office 2010三大组件的首次触电

#### 自定义功能区 1.8.2

第1章

功能区的选项卡包含多组命令,这些命令可以根据实际需要进行移动、添加或删除。下 面将在Word功能区中添加名为"自定义"的主选项卡,并在其中创建一个名为"常用工具" 的命令组, 然后再添加"新建"、"保存"、"打开"、"格式刷"、"剪切"和"字体颜 色"6个按钮,其具体操作如下:

步骤01 在功能区中单击鼠标右键,在弹出的快捷菜单中选择"自定义功能区"命 令,如图1-27所示。

义功能区"下拉列表框中选择"主选项卡"选项,然后单击 ######## 按钮, 新建一个自定义的主选项卡,且在该主选项卡下自动建立一个命令组,如 图1-28所示。

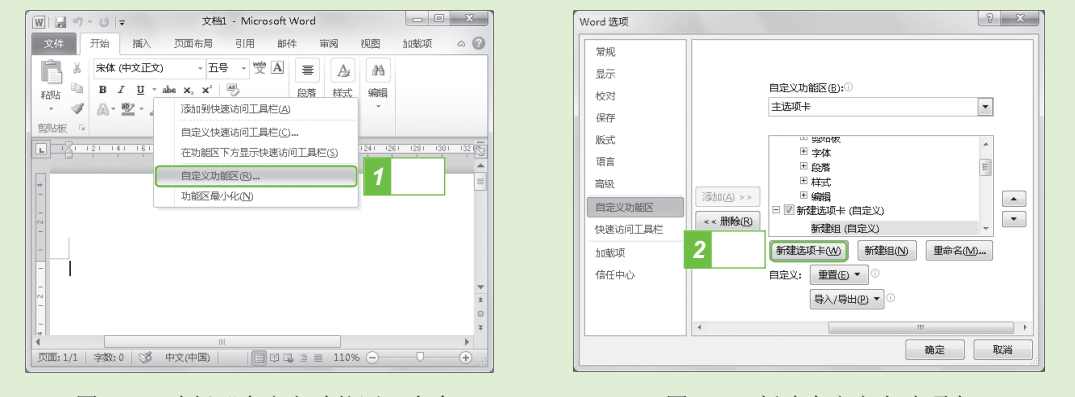

图1-27 选择"自定义功能区"命令

图1-28 新建自定义主选项卡

步骤03 选择新建的主选项卡,单击 ➠☜∞ 按钮,打开"重命名"对话框,在"显示 名称"文本框中输入"自定义",然后单击 nm 按钮,如图1-29所示。

步骤04 选择新建组,单击鼠标右键,在弹出的快捷菜单中选择"重命名"命令, 打开"重命名"对话框,在"显示名称"文本框中输入"常用工具",单 击 瓣 按钮,命名新建组。

步骤05 在"自定义功能区和键盘快捷键"界面左侧的"从下列位置选择命令"下 拉列表框中选择"常用命令"选项,然后在下方的列表框中选择"保存" 选项,单击 按钮,将该按钮添加到常用工具组中,如图1-30所示。

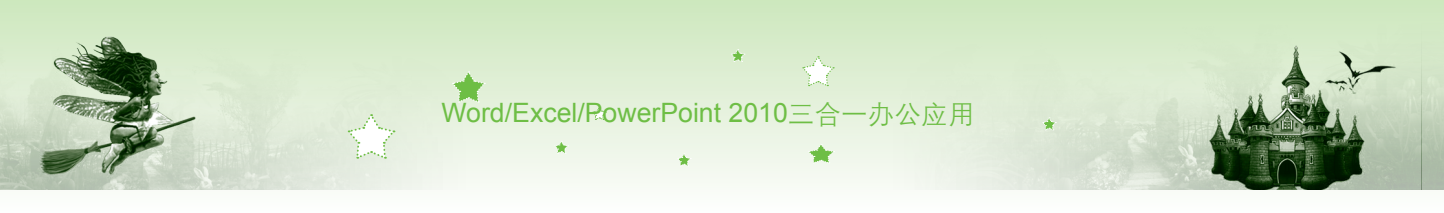

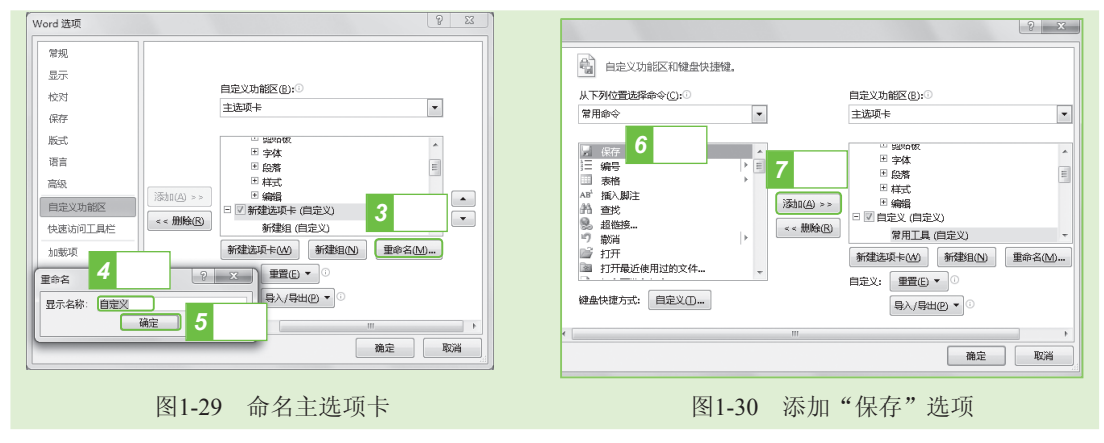

步骤06 使用相同的方法,在"常用工具"组中添加"新建"、"打开"、"剪切"、 "格式刷"和"字体颜色"选项,完成后单击 融 按钮,如图1-31所示。

步骤07 返回Word 2010工作界面,在功能区即可看到添加的"自定义"选项卡,以 及其功能面板中"常用工具"组的命令选项,如图1-32所示。

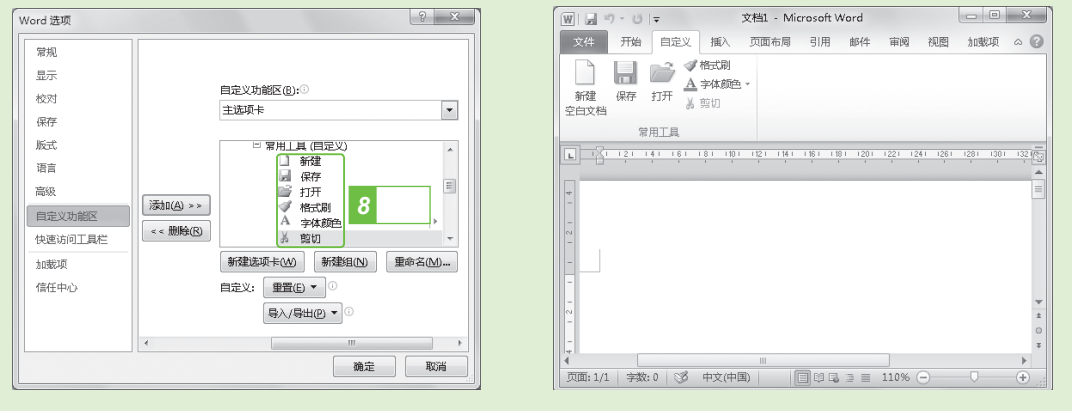

图1-31 添加其他选项

图1-32 查看自定义选项卡效果

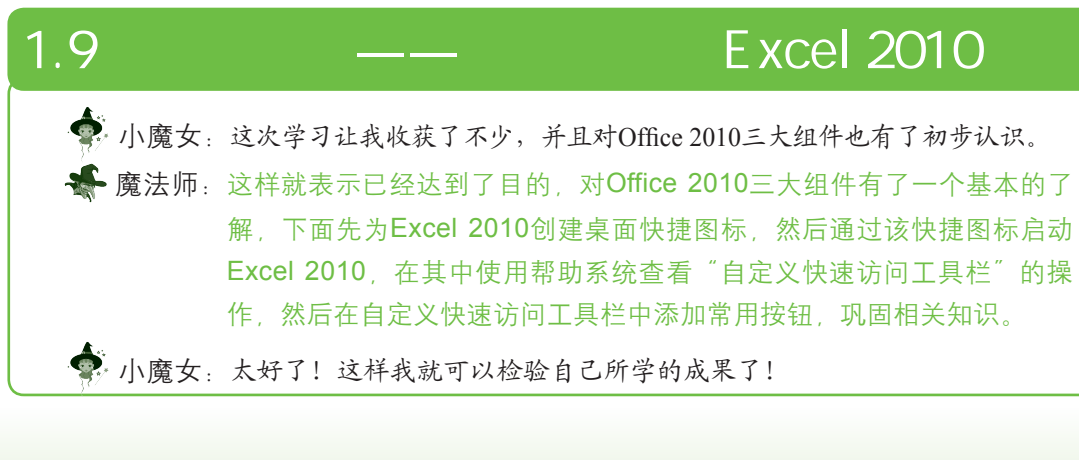

步骤01 在电脑中单击左下角的"开始"按钮圆,在弹出的菜单中选择【所有程

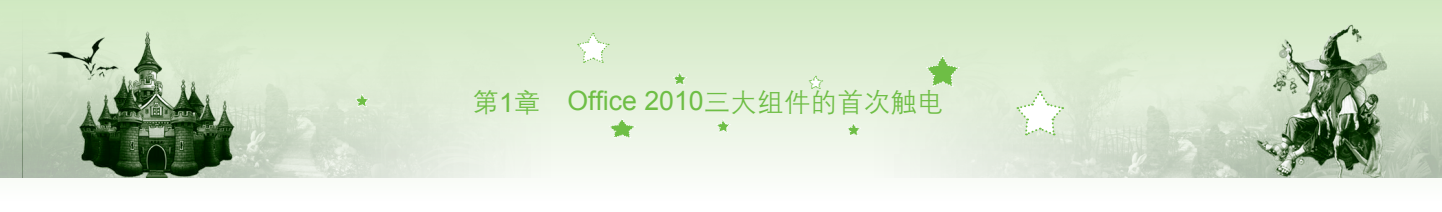

序】/【Microsoft Office】命令,再在Microsoft Excel 2010命令上单击鼠标 右键,在弹出的快捷菜单中选择【发送到】/【桌面快捷方式】命令(如 图1-33所示),添加Excel桌面快捷图标。

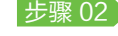

步骤02 在电脑桌面上双击创建的Excel 2010桌面快捷图标(如图1-34所示),启动 Excel 2010.

| The adults and the second second seco | -                                        |                          |
|----------------------------------------------------------------------------------------------------|------------------------------------------|--------------------------|
| Abbe                                                                                                    |                                          |                          |
| Adobe InDesign CS3                                                                                                    | istrator                                 |                          |
| CoreIDRAW Graphics Suite X3                                                                                                    | ist ator                                 |                          |
| iiii Excel Recovery Toolbox 文档                                                                                                    |                                          |                          |
| Macromedia                                                                                                    |                                          |                          |
| 🕌 Microsoft Office 😤片                                                                                                    |                                          |                          |
| A Microsoft Access 2010                                                                                                    |                                          |                          |
| IX Microsoft Excel 2010 自乐                                                                                                    |                                          |                          |
| 打开(0)                                                                                                    |                                          |                          |
| 兼容性疑难解答(Y) ≡ 2500                                                                                                    |                                          | (0)                      |
| 强力卸载此软件 计算机                                                                                                    |                                          |                          |
| び 添加快捷方式到Q+桌面                                                                                                    |                                          |                          |
| 10: 控制回                                                                                                    | 板 计算机                                    | Internet 腾讯QQ            |
|                                                                                                    |                                          | Explorer                 |
| Ph为 (77%) %率(0) 设备和                                                                                                    | 打印机                                      |                          |
| 还原以前的版本(V)                                                                                                    | et l                                     | De V                     |
| (1)(A) (1)(A) (1)(A)(A)(A)(A)(A)(A)(A)(A)(A)(A)(A)(A)(A)                                                                                                    | 4                                        | PS AS                    |
|                                                                                                    |                                          |                          |
| 剪切(T)                                                                                                    | ▶# +▼                                    | Photosho Microsoft       |
| 复制(C) 🛄 💾 🗍                                                                                                    | 远洋 二 二 二 二 二 二 二 二 二 二 二 二 二 二 二 二 二 二 二 | - 快捷方式 Excel 2010        |
| #HEA/D)                                                                                                    |                                          |                          |
|                                                                                                    | 万式                                       | Dur V                    |
| 王=====================================                                                                                                    | 57                                       | DW 55                    |
| 属性(R)                                                                                                    |                                          |                          |
| · 搜索程序和文件                                                                                                    | <ul> <li>E1854</li> </ul>                | Dreamve 多米音乐             |
|                                                                                                    |                                          |                          |
|                                                                                                    |                                          |                          |
| 团1 22 人口 古五星 法                                                                                                    | 一 一 四 七                                  | 使用地持网与白动区 12010          |
| 含1-55 刨娃呆囬伏伊/                                                                                                    | 111、创办 图1-54                             | 1世用1天1定图1/小石3月Excel 2010 |

步骤03 单击Excel工作界面右上角的"帮助"按钮 7, 如图1-35所示。 步骤04 打开"Excel 帮助"对话框,在"搜索"文本框中输入"自定义快速访问工 具栏",如图1-36所示,单击"搜索"按钮 P 搜索。

|                                                     |                                   | 1 1 1           | 1 1          | 6   |         |                          |                           |
|-----------------------------------------------------|-----------------------------------|-----------------|--------------|-----|---------|--------------------------|---------------------------|
| 文件 开始 插入                                            | 页面布 公式 数据                         | 审阅 视图   开       | 发工 加载项 《     |     | $\odot$ | 🕞 🛎 😳 🚮 🖨 Aš 🧼           | R                         |
| ■ × <sup>未体</sup>                                   | · 11 · ·                          |                 | A 3          | 单击  | 自动      | 业快速访问工具档 4 箱             | 。<br><sub>提索</sub> 、<br>入 |
| <sup>和店</sup> · · · · · · · · · · · · · · · · · · · | <u>∆</u> • <u>A</u> • ₩ <u></u> • | ×177130, 90(-7- | 1430, 4470/m | 2*  | E       | xcel 帮助和使 <del>用,,</del> | A                         |
| 煎味板。                                                | 字体 5                              |                 |              | 编辑  | 12      | 览 Excel 帮助               |                           |
| A1                                                  | • (* fx                           |                 |              | ~   | ~       | L Durch )/7              | # ##siri.es               |
| A A                                                 | B C                               | D               | E I          | F G |         | = Excel (1]              | - 辅助切配                    |
| 1                                                   |                                   |                 |              | - î |         | ■ 激活 E×cel               | ■ 获取帮助                    |
| 2                                                   |                                   |                 |              | =   |         | ■ 自定义                    | ■ 文件转换和兼容性                |
| 4                                                   |                                   |                 |              |     |         | ■ 文件管理                   | ■ 工作表                     |
| 5                                                   |                                   |                 |              |     |         | - 图表                     | ■ 协同处理工作表数据               |
| 6                                                   |                                   |                 |              |     |         | ■ 设置条件格式                 | ■ 筛选和排序                   |
| 8                                                   |                                   |                 |              |     |         | ■ statie≤n+è//4-         | ■ /\-+                    |
| H ◀ ▶ ₩ Sheet1 /                                    | Sheet2 🖉                          |                 |              | ▶   | <       |                          |                           |
| 前绪 四                                                |                                   | <b></b>         | 00%          |     | Exc     | el 帮助                    | (3) 194                   |

图1-35 打开 "Excel 帮助" 窗口 图1-36 搜索帮助主题

- 步骤05 在搜索结果列表中单击"自定义快速访问工具栏"超链接,如图1-37所 示,查看相关主题。
- 步骤06 在打开的界面中显示了自定义快速访问工具栏的帮助信息,如图1-38所 示,拖动右侧的滚动条,可查看完整的信息内容。
- 步骤07 单击右上角的"关闭"按钮 ,关闭帮助窗口。
- 步骤08 返回Excel工作界面,单击快速访问栏右侧的下拉按钮录,在弹出的下拉列 表中选择"其他命令"选项。

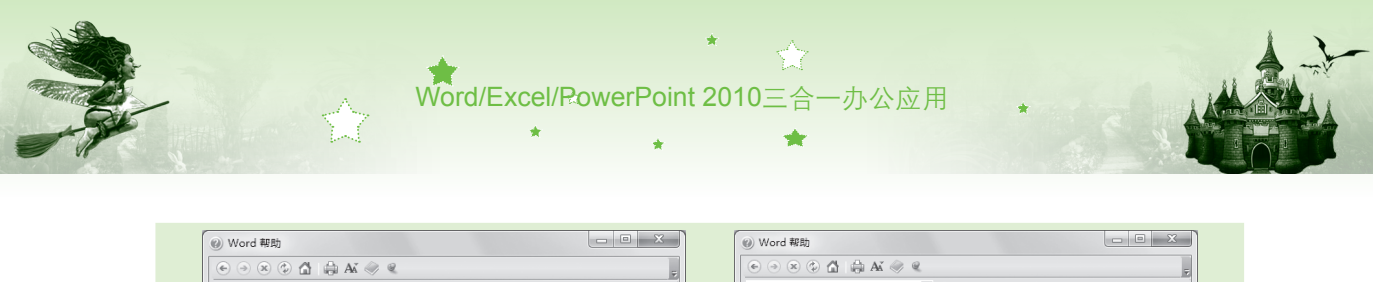

| 自定义快速访问工具栏                                              |            | 自定义快速访问工具栏 ▼ 2 搜索 ▼                                                                               |   |
|---------------------------------------------------------|------------|---------------------------------------------------------------------------------------------------|---|
| Word                                                    | _ <u>_</u> | Word > 認單影動                                                                                       |   |
| 搜索结果 自定义快速访问工具栏                                         |            | 自定义快速访问工具栏                                                                                        | - |
| <ul> <li>↓ 后退 下-步 ▷</li> <li>自定义快速访问工具栏 5 単击</li> </ul> | E          | 快速访问工具栏是一个可自定义的工具栏,它包含一组独立于当前显示的功能区上选<br>项卡的命令。您可以从两个可能的位置之一移动快速访问工具栏,并且可以向快速访<br>问工具栏中添加代表命令的按钮。 |   |
| Word 中的辅助功能<br>文章                                       |            | 注释<br>• 不能添け Microsoft Office 中的法语德十代主命令的比较的尺寸 德十分知                                               |   |
| 向形状、图片、图表、表格、SmartArt 图形或其他对象中添加可选文字                    |            | 尺寸的唯一方法是降低所使用的屏幕分辨率。                                                                              |   |
| 文章                                                      |            | ■ 不能在多行上显示快速访问工具栏。                                                                                |   |
| 我没有看到用来将文本特换为语音的命令<br>文章                                |            | <ul> <li>只能在快速访问工具栏中添加命令。大多数列表的内容(如常进和间距值及各个样式)虽然也显示在功能区上,但不能将它们添加到快速访问工具栏中。但</li> </ul>          |   |
| Nord 報助 😪 脱                                             | ŧī. ":     | Word 報助 🛞 脱机                                                                                      | n |

图1-37 单击"自定义快速访问工具栏"超链接

- 图1-38 查看相关帮助信息
- 步骤09 打开"Excel 选项"对话框并自动选择了"快速访问工具栏"选项卡,在 右侧的"从下列位置选择命令"下拉列表框中选择"常用命令",将下方 列表框中的"打开"、"新建"、"复制"和"求和"选项添加到右边的 "自定义快速访问工具栏"列表框中,如图1-39所示,单击 me 按钮。

步骤10 返回Excel工作界面,在快速访问工具栏中可以看到添加的按钮,单击"程 序控制"按钮II,在弹出的下拉菜单中选择"关闭"命令,如图1-40所示, 退出Excel 2010。

| 常規 公式          | 自定义快速访问工具栏。                                                                                           |                                                                                                    |                                 | (P - ヴ - 図<br>源(R)<br>动(M) | 3 <u>)</u> 4 | Σ  マ ]<br>公式 数据    | E作篇1 - Mi<br>审阅 视图 | crosoft Exce<br>开发工 加 | 射                 |                       |
|----------------|----------------------------------------------------------------------------------------------------|----------------------------------------------------------------------------------------------------|---------------------------------|----------------------------|--------------|--------------------|--------------------|-----------------------|-------------------|-----------------------|
| 校对保存           | 从下列位置违择命令(C):○<br>常用命令<br>▼                                                                           | 自定义快速访问<br>用于所有文档(                                                                                     | 大二 一 尾                          | 小(S)<br>小化(N)              |              | • 11 •<br>• •      | 三日で<br>対齐方式 数      | % A                   | ● 2<br>単元格<br>◆ 2 | * 21 *<br>* 24 *<br>* |
| 高级             | <ul> <li>&gt;&gt; 连接</li> <li>&gt;&gt; 另存为</li> <li>&gt;&gt; 名称管理器</li> <li>&gt;&gt; 名称管理器</li> </ul> | <ul> <li>」保存</li> <li>○ 恢复</li> <li>○ 撤消</li> </ul>                                                    | □ 扉<br>× 关                      | 大化(X)<br>闭 <b>(C)</b>      | Alt+F4       | ) <mark>7</mark> 选 | ¥                  |                       |                   | 編辑 🗸                  |
| 快速访问工具栏加载项信任中心 | ○ 折号检查                                                                                                | <ul> <li>打开</li> <li>新建</li> <li>复制</li> <li>支制</li> <li>文和</li> <li>停改(M)</li> <li>自定义: 重置</li> </ul> | 1<br>2<br>3<br>4<br>5<br>6<br>7 | Å                          | В            | C                  | D                  | E                     | F                 | G                     |
|                | 4                                                                                                    | •<br>取消                                                                                                | 8<br> 4 4 →<br>就緒               | M Sheet1                   | Sheet2       | /12/               |                    | <b>↓</b><br>100% (    |                   | ► [<br>+              |

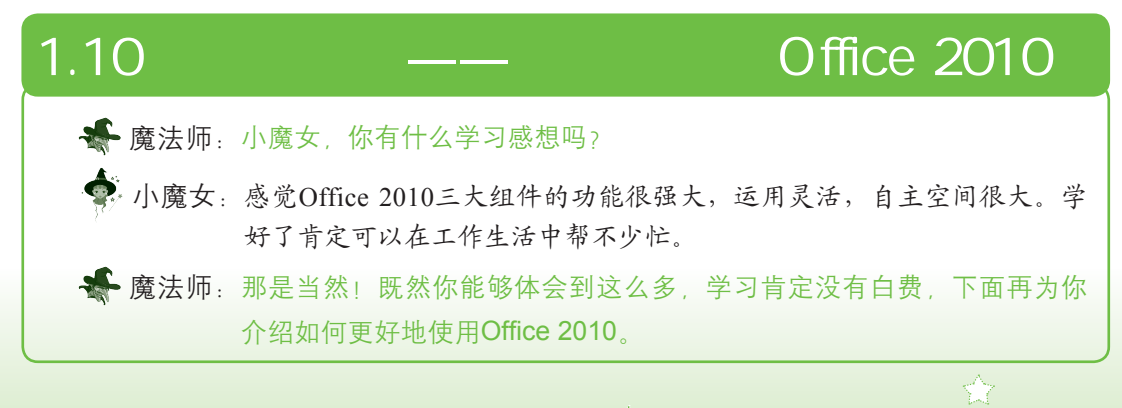

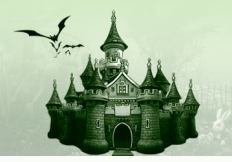

#### 第1招:将组件锁定到任务栏快速启动

第1章

在操作中还可将Office组件锁定到电脑桌面的任务栏中,通过单击任务栏中组件的快捷图标来快速启动Office组件,这种方式对于经常使用Office 2010组件的人非常方便。其方法是在"开始"菜单中选择【所有程序】/【Microsoft Office】命令,再在Microsoft Excel 2010命令上单击鼠标右键,在弹出的快捷菜单中选择"锁定到任务栏"命令,如图1-41所示。之后,在任务栏中单击组件对应的快捷图标,便可快速地启动该组件,如图1-42所示。

Office 2010三大组件的首次触电

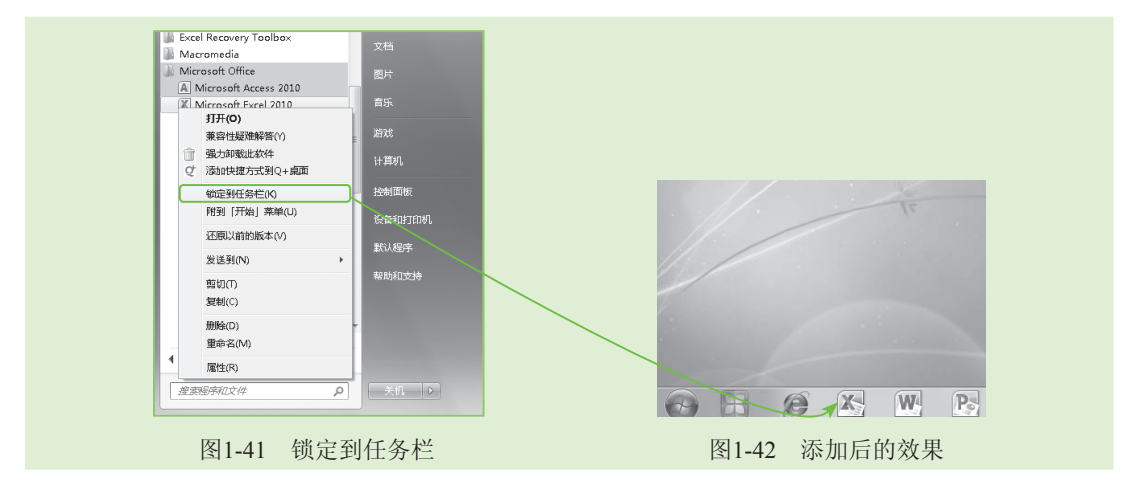

#### 第2招: 联机查找更多帮助信息

|                                                           |                                         | 🕒 🔿 🙁 🗇 🚰 🖨 AK 🥪 🍳                  |               |
|-----------------------------------------------------------|-----------------------------------------|-------------------------------------|---------------|
|                                                           | ▼ 2 搜索 ▼                                | ▼ 2 投索 ▼                            |               |
| Excel 帮助和使用                                               | 方法                                      | 访问 Office.com 訳取有关 Excel 2010 的更多影响 |               |
|                                                           |                                         | B.Office 搜索帮助                       | D bing        |
| 浏览 Excel 帮助                                               |                                         | Office.com 上的更多内容: 下载   图像   梢      | 版             |
| ■ Excel 入门                                                | <ul> <li>編助功能</li> </ul>                |                                     |               |
| = 激活 Excel                                                | <ul> <li></li></ul>                     |                                     |               |
| ■ 自定义                                                     | ■ 文件转换和兼容性                              | Excel 2010 入门                       |               |
| ■ 文件管理                                                    | <ul> <li>工作表</li> </ul>                 | 5 Fund 2010 N (7                    |               |
| = 图表                                                      | ■ 协同处理工作表数据                             |                                     |               |
| <ul> <li>         ·····························</li></ul> | <ul> <li>         连接状态:     </li> </ul> | EXEMPLITES                          |               |
| ・ 🛚 选择它                                                   | 显示来自 Office.com 的内容                     | CULS-UPID                           |               |
| ■ 函数参考                                                    | ■ ✔ 仅显示来自此计算机的内容                        | 浏览 Excel 2010 支持                    |               |
| ■ 导入和导出数据                                                 | - 🕜 解释这些选项                              |                                     |               |
| Excel 帮助                                                  | 145H                                    | 全部 Excel 💿 日道                       | 接到 Office.com |

#### 第3招:如何快速学好Office 2010的三大组件

其实通过文中的讲解,相信你也看出这三大组件有很多相似之处,所以学习好一个软件 后,再学习其他软件,就容易多了,一般选择先学习Word。除此之外,这三大组件都是操作 性非常强的软件,所以最好边看书学习边上机练习,以检验学习的效果。

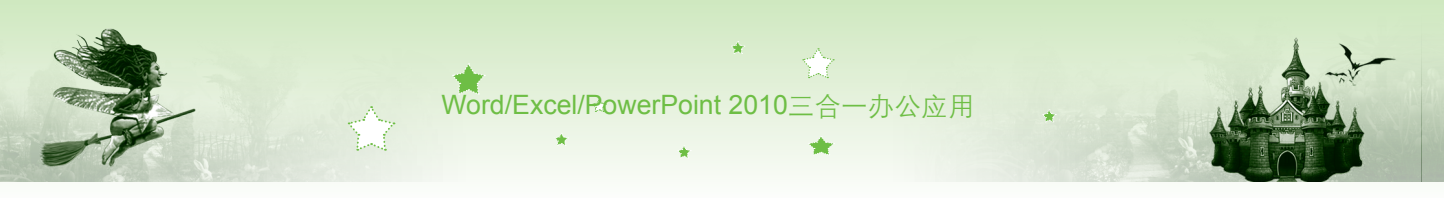

# 1.11 过关练习

(1)将Word、Excel和PowerPoint三大组件安装到电脑中。

(2)启动安装到电脑中的三大组件,然后查看其操作界面,并指出各部分的名称和作用,最后说出其相似与不同之处。

(3)试着在启动的Word中执行文件的新建操作,然后在Excel中执行新建操作,看看它 们的操作方法是否完全相同。

(4)分别在Word、Excel和PowerPoint中练习快速访问工具栏、功能选项卡和功能区的操 作方法。

(5)在Excel中运用帮助功能查看"数据计算"帮助信息,在PowerPoint中运用帮助功能 查看"幻灯片配色"相关信息,如图1-45所示。

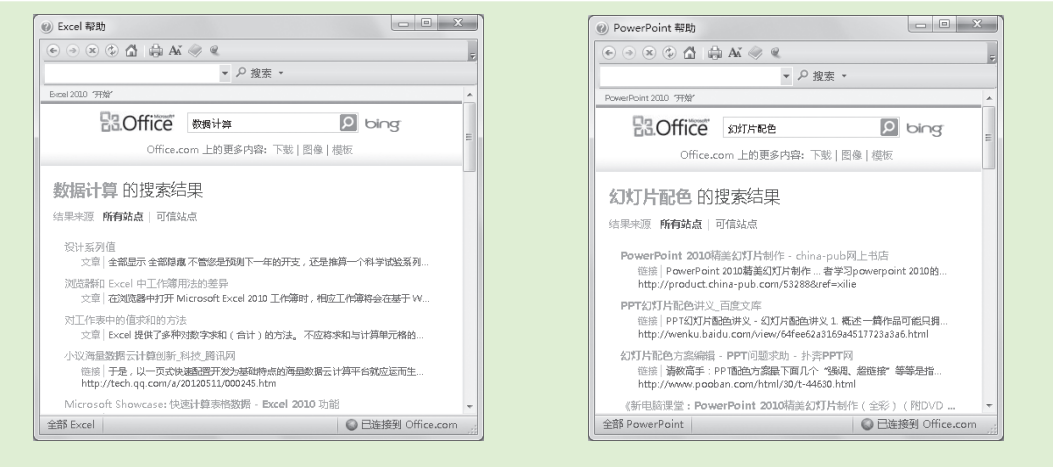

图1-45 使用Office帮助系统联机状态查找帮助信息

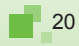

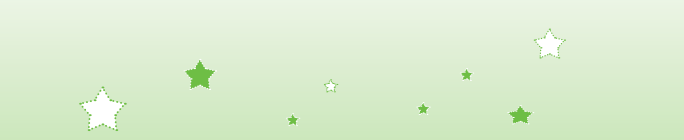